## Exercise Chapter 2 – Computing a histogram

In this exercise you will learn to use the image histogram function *imhist* which creates and plots the image histogram. A simple example is introduced in order to understand what is a histogram. Then you will compare different image histograms (grayscale and color images).

1 – Use the Matlab help (command *help* or *helpwin*) to display the description of the Matlab function *imhist*.

2 – Create the matrix *im1* such as each element im1(i, j),  $(i, j) \in [1, 4]^2$ , specifies the gray level of the pixel (i, j) in the following image:

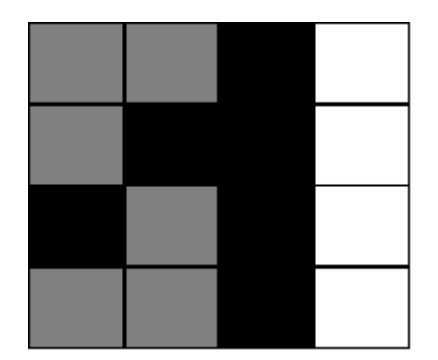

Use the following values:

- Black pixel intensity = 0;
- Gray pixel intensity = 127/255;
- White pixel intensity = 1.

Display *im1* with the *imagesc* function and check your coefficients visually (you can build an adequate LUT to display your image in gray levels. To apply this LUT, use the *colormap* function).

Plot the *im1* image histogram with the command: *imhist(Im1,3)*. Analyze the result.

3 – Load into your working folder the two grayscale images «*FRUIT\_LUMI*» and «*ISABE\_LUMI*». Open these two images with the *imread* function. Display and compare the histograms of the two images.

4 – Load and open the color image « *MANDRILL* ». Use the *imhist* function and visualize plane by plane the histograms of the RGB planes for this color image.

## Exercise solution: Computing a histogram

1 - The *imhist* function computes and plots grayscale image histograms. The *imhist* function can only be used plane by plane for color images.

2 - Here are the commands to plot the histogram of the  $4 \times 4$  image:

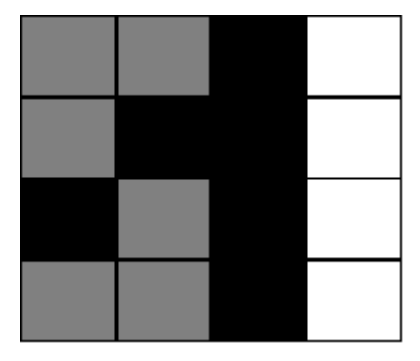

iml=[127/255 127/255 0 1;127/255 0 0 1;0 127/255 0 1; 127/255 127/255 0 1]
% Build the LUT to display in gray levels
r=[0 0.5 1];
g=[0 0.5 1];
map=[r' g' b'];
imagesc(iml);
colormap(map) ;
% Plot the image histogram
figure
imhist(iml,3) ;

Here is the plotted histogram:

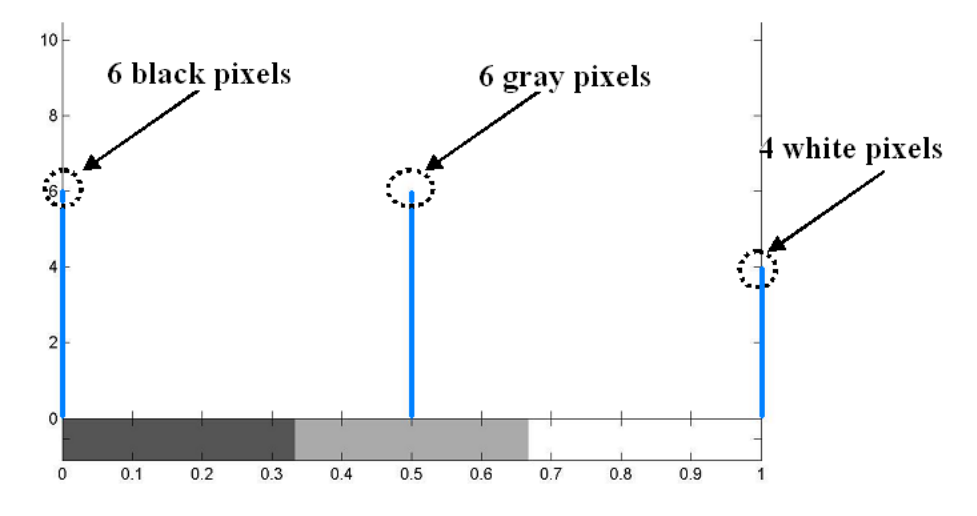

The histogram displays the number of pixels for each gray level. There are thus 6 black pixels, 6 gray pixels, and 4 white pixels. You can easily visualize this result on the original  $4\times4$  image.

3 - Let us read the grayscale images *FRUIT\_LUMI.BMP* and *ISABE\_LUMI.BMP* with the command *imread*. We can thus build the histograms for these grayscale images:

```
I = imread('FRUIT_LUMI.BMP') ;
J = imread('ISABE_LUMI.BMP') ;
imhist(I);
imhist(J);
```

The two peaks of pixel populations in the *FRUIT\_LUMI* image histogram correspond to the darkest image zones (ground, grape, etc.) and to the zones which have a middle gray level (intensity close to 127 for apples, background, etc.).

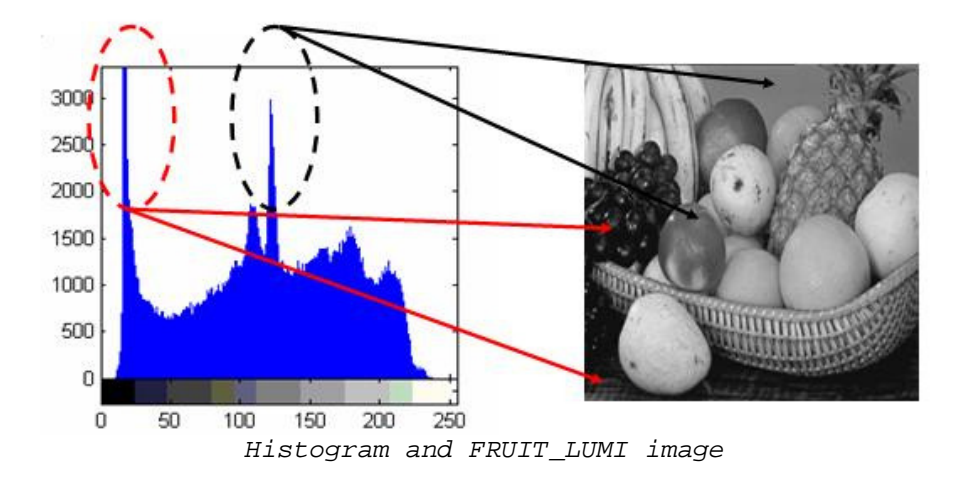

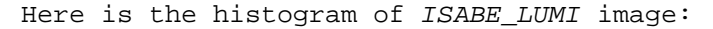

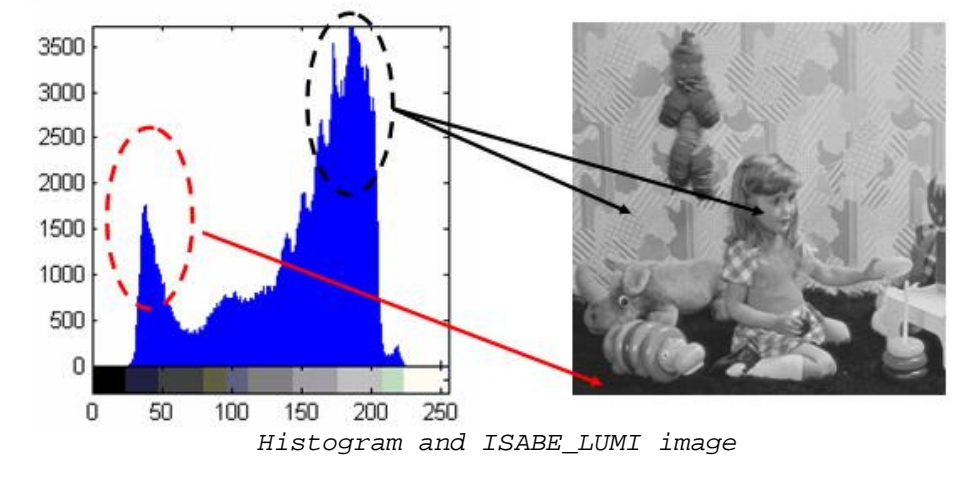

Here the most important peaks of population correspond to the floor shown in the image (the darkest zone) and to the background of the image (the lightest zone).

4 - In the case of color images such as *MANDRILL.BMP* image, we read the image file with the *imread* function then we compute the histogram plane by plane (there are three achromatic planes: Red, Green, and Blue).

```
I = imread('MANDRILL.BMP') ;
imhist(I(:,:,1)); % first plane: Red
imhist(I(:,:,2)); % second plane: Green
imhist(I(:,:,3)); % third plane: Blue
```

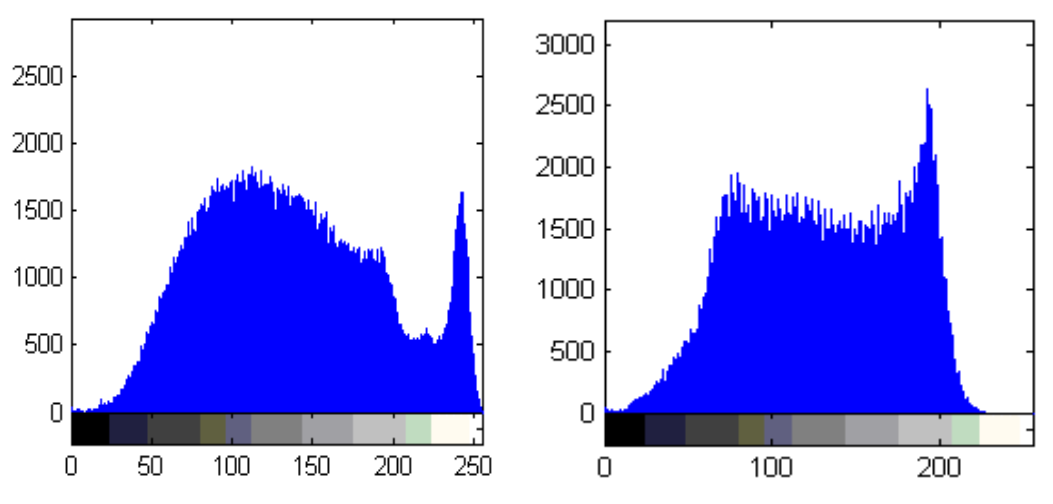

MANDRILL.BMP (first plane: Red) MANDRILL.BMP (second plane: Green)

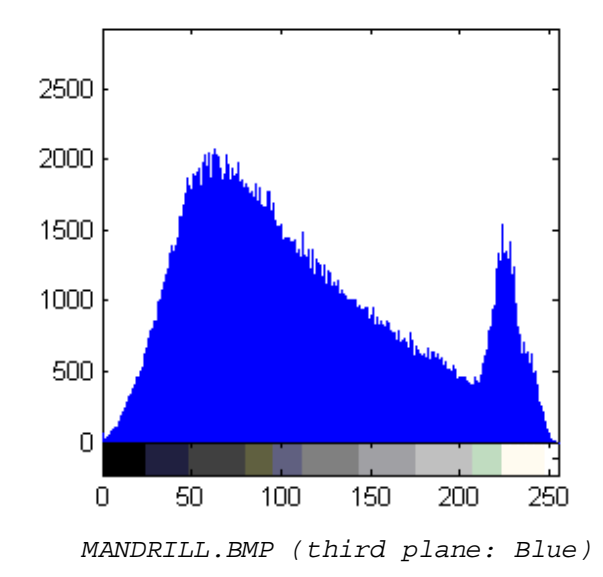